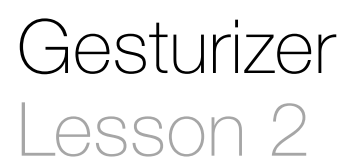

### Description

Add and configure a second gesture recognizer to detect double-taps.

### Learning Outcomes

- Practice adding objects to the user interface, modifying interface object attributes, and establishing controller outlet and action connections.
- Apply a Tap Gesture Recognizer to update the interface when the screen is double-tapped.
- Practice modifying interface components from controller code.

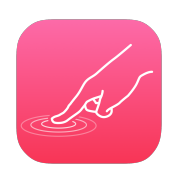

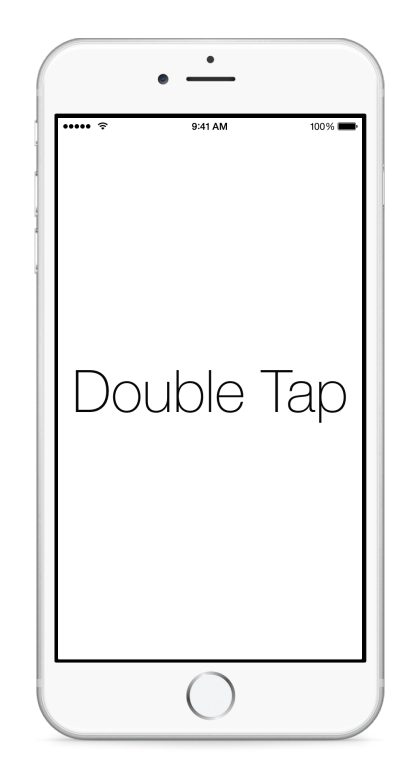

## Vocabulary

| gesture              | UIGestureRecognizer   | Tap Gesture Recognizer |
|----------------------|-----------------------|------------------------|
| Attributes Inspector | controller action     | Document Outline       |
| connection well      | Connections Inspector |                        |

#### **Materials**

Gesturizer Lesson 2 Xcode project

### Opening

How might you recognize both single taps and double taps?

# Agenda

- Using Interface Builder and the Object Library (\\#L), and a new Tap Gesture Recognizer to the Document Outline (□).
- Select the new recognizer, and name it **Double Tap**.
- Using the Attributes Inspector (\cong #4), change the Taps attribute to 2.
- Using the Assistant Editor (𝔅೫↔), Control-drag a connection from the Double Tap gesture recognizer to a new controller action called doubleTap:.

```
@IBAction func doubleTap(sender: UITapGestureRecognizer) {
   gestureName.text = "Double Tap"
   gestureName.hidden = false
}
```

- Using Interface Builder and the Document Outline (ID), Control-click the View and drag a connection from the gestureRecognizers connection well to the Double Tap gesture recognizer, adding it to the gestureRecognizers outlet collection.
- With the View still selected, open the Connections Inspector (<a>\*6</a>) and observe the Outlet Connections.
- Discuss how the View gestureRecognizers collection represents a collection of gesture recognizers to which the view may be connected.
- Run the app (**#R**), tap and double-tap the screen, and observe the different label text appear.

## Closing

Can you think of a way to make our gesture label gracefully appear and then disappear after each gesture?

### **Modifications and Extensions**

• Instead of using two independent controller methods, set the controller as each gesture recognizer's delegate, and let the controller adopt the UIGestureRecognizerDelegate protocol. Implement a single protocol method that decides how to change the gesture label.

#### Resources

Event Handling Guide for iOS http://developer.apple.com/library/ios/documentation/ EventHandling/Conceptual/EventHandlingiPhoneOS/Introduction/Introduction.html UIGestureRecognizer Class Reference https://developer.apple.com/library/ios/ documentation/UIKit/Reference/UIGestureRecognizer\_Class/index.html

UITapGestureRecognizer Class Reference http://developer.apple.com/library/ios/ documentation/uikit/reference/UITapGestureRecognizer\_Class/Reference/ Reference.html

Adding an Object to Your Interface https://developer.apple.com/library/ios/recipes/ xcode\_help-IB\_objects\_media/Chapters/AddingObject.html

Creating an Action Connection https://developer.apple.com/library/ios/recipes/ xcode\_help-IB\_connections/chapters/CreatingAction.html

Cocoa Core Competencies: Target-Action http://developer.apple.com/library/ios/ documentation/General/Conceptual/Devpedia-CocoaApp/TargetAction.html